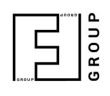

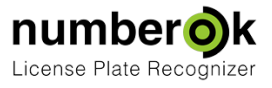

## Включение MMR Engine

Чтобы активировать MMR Engine, вам нужно зайти в Настройки> Подключения> и установить флажок «Включить распознавание модели».

| F              |                    |                                    |                 |                     |             |              |
|----------------|--------------------|------------------------------------|-----------------|---------------------|-------------|--------------|
| View           | Results            | Car database                       | Reports         | Settings            |             |              |
| General        | Connectio          | on Analytic                        | Integrat        | ion Users           | Logs        |              |
| Video source 1 | Connection         | rtsp://                            |                 |                     |             |              |
| Video source 2 | • RTSP             |                                    | Login           | Password            | d Address   | Network port |
|                | Camera / DVR       | DVR HIKVISION                      | Chann           | el Stream           |             | Con          |
|                | • File             |                                    |                 |                     |             |              |
|                | Recognition system | n hlock                            |                 |                     | 1           | 0000         |
|                | Zone 1             | Zone 2 Zone                        | 3 💛 Zone 4 G    | eodesic azimuth 359 | Description | 0000         |
|                | Recognition zones  | , 1900-1900-1900-1900-1900-19      |                 |                     |             |              |
|                | Number plate size  | 130px/???                          | ?% - 250px/???% |                     |             |              |
|                | Recognition sensit | ivity                              | 50%             |                     |             |              |
|                |                    | -0                                 |                 |                     |             |              |
|                | Direction angle    |                                    | U°              |                     |             |              |
|                | Interval of numbe  | r plate loss, s                    | 5 🗘             |                     |             |              |
|                | Warning: only fron | recognition<br>t view is supported |                 |                     |             |              |
|                |                    |                                    |                 |                     |             |              |
|                | Sensivity          |                                    | 69 %            |                     |             |              |
|                |                    |                                    |                 |                     |             |              |
|                |                    |                                    |                 |                     |             |              |
|                |                    |                                    |                 |                     |             |              |
|                |                    |                                    |                 |                     |             |              |

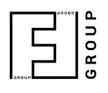

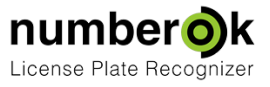

## Также Вам нужно перейти к результатам и сделать правый клик и выбрать модель, цвет и т. д.

| Øk NumberOk         |                                                                                                    |                 |              | -              |         | ×   |
|---------------------|----------------------------------------------------------------------------------------------------|-----------------|--------------|----------------|---------|-----|
| View Results        | Car database Reports                                                                                                    | <br>Settings    |              |                |         | ?   |
| Recognition results |                                                                                                    |                 |              |                |         |     |
| Date V Owner        | Group<br>Group<br>Group<br>Logo<br>Model<br>Color<br>Direction<br>Channel<br>Zone<br>Technical data<br>Country<br>District<br>Comment | Photo Direction | Channel Zone | Technical data | Country |     |
|                     |                                                                                                    |                 |              |                |         | ┍╴҇ |
|                     |                                                                                                    |                 |              |                |         |     |